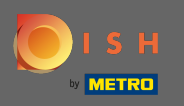

Щоб зв'язатися з нашою службою підтримки через WhatsApp, просто відвідайте d ish.co і прокрутіть униз до кінця.

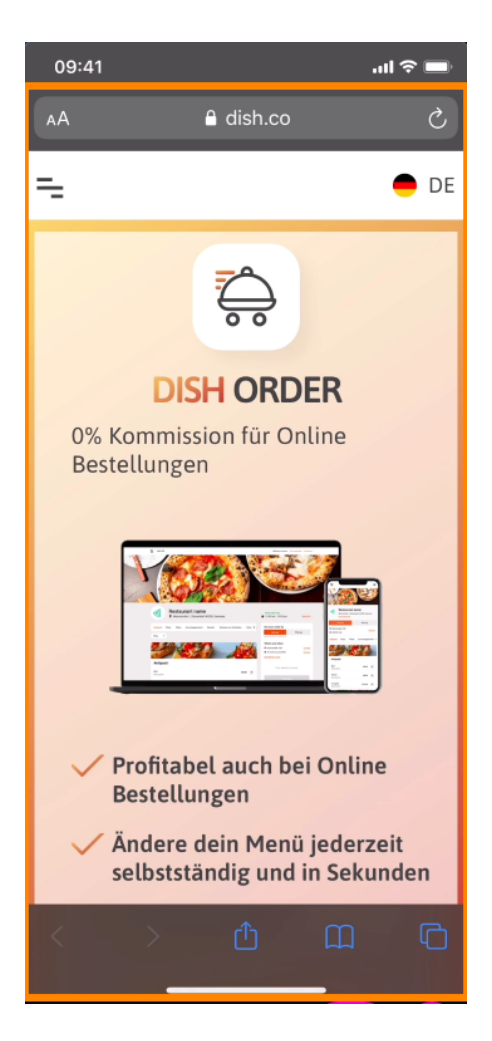

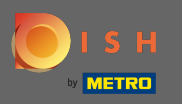

## • Потім натисніть на піктограму WhatsApp .

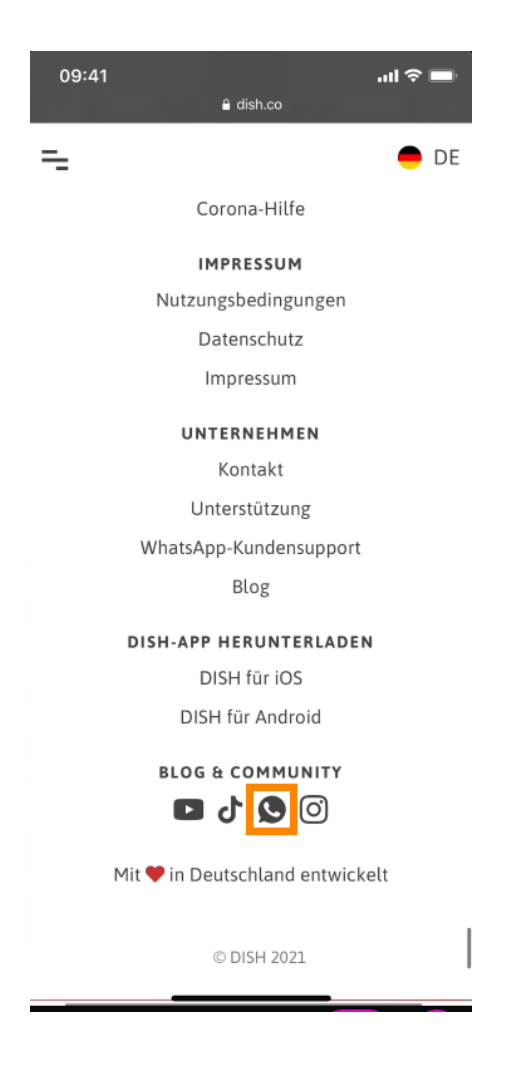

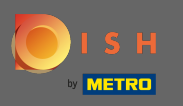

() Тепер на вашому мобільному телефоні відкриється WhatsApp.

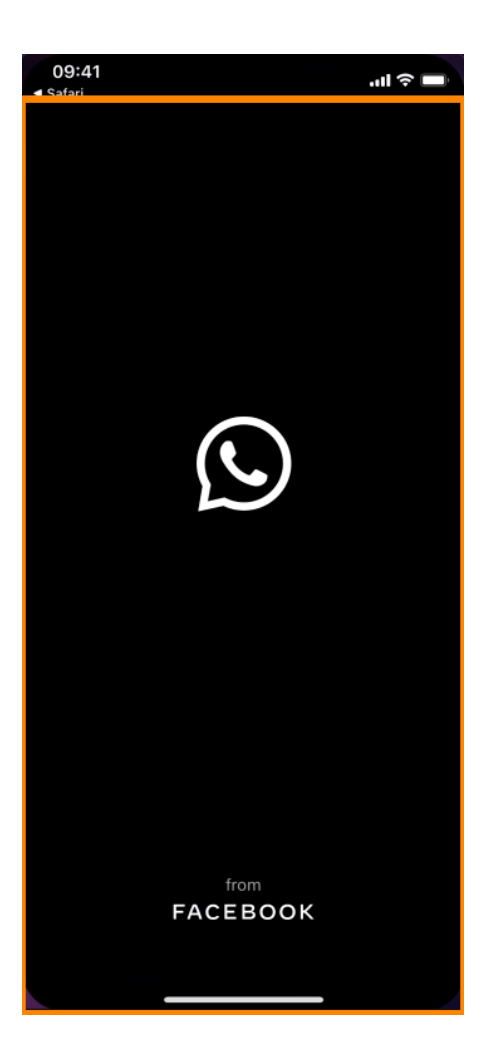

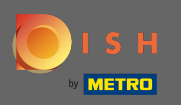

Г

Ви автоматично перейдете до чату підтримки. Тепер введіть свій запит.

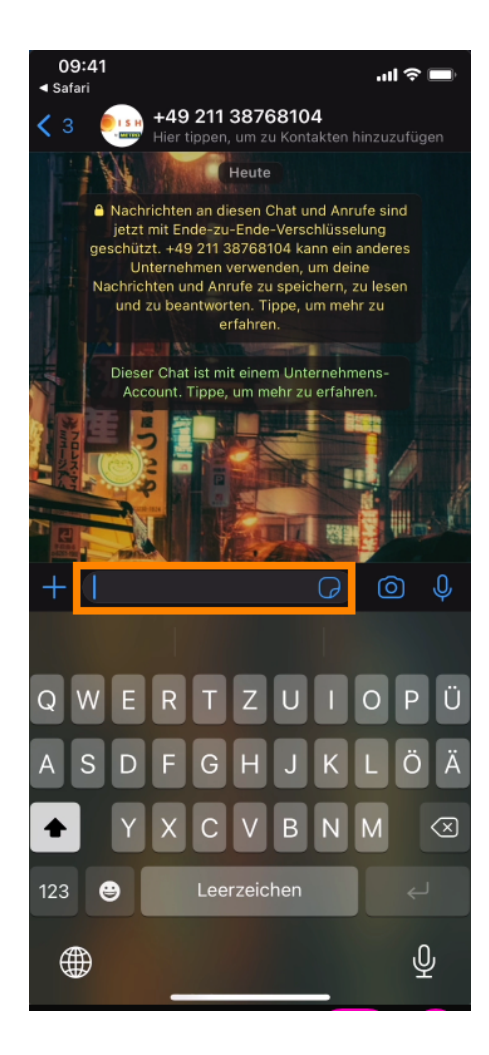

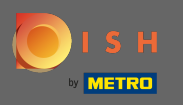

• І надішліть своє повідомлення. Наша служба підтримки зв'яжеться з вами якомога швидше.

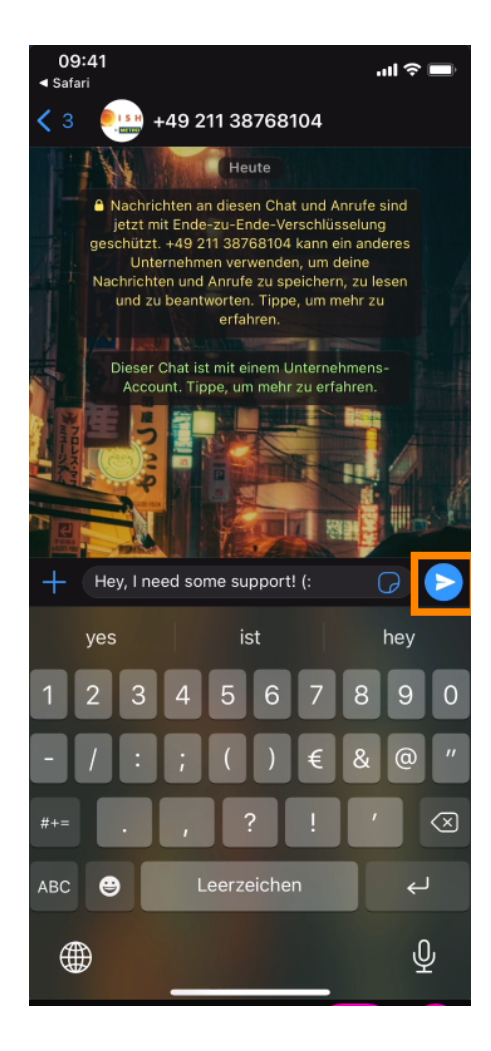